## MKU3A HELP SHEET FOR OPEN MEETINGS AND EVENTS

How to book onto an Open Meeting or Event

Go onto your internet page i.e. Google, type in MKU3A.org which opens the website for MKU3A as shown below. You will need to Log in (by using your member number and password).

Then click on Diary shown here

| u3a                          | You are currently logged in as | Nelp (Control Panel)                        | 😢 Logc |
|------------------------------|--------------------------------|---------------------------------------------|--------|
| u3a learn,<br>laugh,<br>live |                                | Milton Keynes                               | 5      |
| Home Welcome Join            | About Us Interest Groups Diary | Outings Newsletter Latest News Useful Links |        |
| Members Only Login Logo      | but                            |                                             |        |
|                              |                                | 🖊 Edit                                      | ×      |
|                              |                                |                                             |        |

## It will open a page that looks like this

| Home Welcome Join Al                                                                   | bout Us Interest Groups                                            | Diary                              | Outings                                            | Newsletter                                  | Latest News                                       | Useful Links             |
|----------------------------------------------------------------------------------------|--------------------------------------------------------------------|------------------------------------|----------------------------------------------------|---------------------------------------------|---------------------------------------------------|--------------------------|
| Members Only Login Logou                                                               |                                                                    |                                    |                                                    |                                             |                                                   |                          |
|                                                                                        |                                                                    |                                    |                                                    |                                             |                                                   |                          |
| The Diary includes all u3a M                                                           | Aeetings, Outings and                                              | l other ev                         | ents.                                              |                                             |                                                   | 🖌 Edit 🔾                 |
|                                                                                        |                                                                    |                                    |                                                    |                                             |                                                   |                          |
| Members will need to login                                                             | to see the detail of a                                             | n event, i                         | ncluding                                           | our online                                  | booking sys                                       | tem to book              |
| •                                                                                      |                                                                    |                                    |                                                    |                                             |                                                   |                          |
| a place and any special arr                                                            | angements when the                                                 | se are ava                         | ailable. Fo                                        | or the deta                                 | ils of all othe                                   | er Interest              |
| a place and any special arr<br>Groups activity please go t                             | angements when the<br>to the "Interest Group                       | se are ava<br>s" Tab an            | ailable. Fo<br>d select                            | or the deta<br>the individ                  | ils of all othe<br>ual group for                  | er Interest<br>r further |
| a place and any special arr<br>Groups activity please go t<br>information. Non members | angements when the<br>to the "Interest Group<br>can email openmtgs | se are ava<br>s" Tab an<br>@mku3a. | ailable. Fo<br>d select '<br>org for fu            | or the deta<br>the individu<br>urther infor | ils of all othe<br>ual group for<br>mation.       | er Interest<br>r further |
| a place and any special arr<br>Groups activity please go t<br>information. Non members | angements when the<br>to the "Interest Group<br>can email openmtgs | se are ava<br>s" Tab an<br>@mku3a. | ailable. Fo<br>d select<br>org for fu              | or the deta<br>the individu<br>urther infor | ils of all othe<br>ual group for<br>mation.       | er Interest<br>r further |
| a place and any special arr<br>Groups activity please go t<br>information. Non members | angements when the<br>to the "Interest Group<br>can email openmtgs | se are ava<br>s" Tab an<br>@mku3a. | ailable. Fo<br>d select <sup>-</sup><br>org for fu | or the deta<br>the individe<br>urther infor | ils of all othe<br>ual group for<br>mation.       | er Interest<br>r further |
| a place and any special arr<br>Groups activity please go t<br>information. Non members | angements when the<br>to the "Interest Group<br>can email openmtgs | se are ava<br>s" Tab an<br>@mku3a. | ailable. Fo<br>d select <sup>-</sup><br>org for fu | or the deta<br>the individu<br>urther infor | ils of all othe<br>ual group for<br>mation.       | er Interest<br>r further |
| a place and any special arr<br>Groups activity please go t<br>information. Non members | angements when the<br>to the "Interest Group<br>can email openmtgs | se are ava<br>s" Tab an<br>@mku3a. | ailable. Fo<br>d select<br>org for fu              | or the deta<br>the individu<br>urther infor | ils of all othe<br>ual group for<br>mation.<br>Ad | er Interest<br>• further |
| a place and any special arr<br>Groups activity please go t<br>information. Non members | angements when the<br>to the "Interest Group<br>can email openmtgs | se are ava<br>s" Tab an<br>@mku3a. | ailable. Fo<br>d select<br>org for fu              | or the deta<br>the individu<br>urther infor | ils of all othe<br>ual group for<br>mation.<br>Ad | er Interest<br>r further |

Scroll down through the events, choose the one you want to attend and click on the event name

|                             |             | /     |          |                   | 3       |
|-----------------------------|-------------|-------|----------|-------------------|---------|
|                             | /           |       |          | Add a new         | Event [ |
| EVENT NAME                  | DATE        | TIME  | DURATION | LOCATION          |         |
| Music Lecture               | 14 Jun 2023 | 13:45 | 2 hours  | Shenley Brook End | 0       |
| Bard of Stony Stratford     | 28 Jun 2023 | 14:30 | 1 hr     | Shenley Brook End | (       |
| Dr Livingston I presume     | 26 Jul 2023 | 14:30 | 1 hr     | Shenley Brook End | (       |
| Winston Churchill Part 2    | 27 Sep 2023 | 14:30 | 1hr      | Shenley Brook End | (       |
| Living Well                 | 25 Oct 2023 | 14:30 | 1 Hour   | Shenley Brook End | 0       |
| Life as a TV and Film Extra | 22 Nov 2023 | 02:30 | 1 Hour   | Shenley Brook End | 0       |

This opens a page which details the event. Scroll down to Event Sign Up and click on the Show/Hide Sign In Options

| G Free ima                      | ages of mad hat 🗙 📔 M Inbox (1 | ,074) - debhod 🛛 🗙 📔 🕇 Diary | Milton Keynes U: 🗙 3             | Diary   Milton Keynes | U: × +  | ~            | -    |       | ×           |
|---------------------------------|--------------------------------|------------------------------|----------------------------------|-----------------------|---------|--------------|------|-------|-------------|
| $\leftrightarrow \rightarrow c$ | mku3a.org/events               |                              |                                  |                       |         | Ê            | ۵ D  |       | : -         |
| u3a                             |                                | You are curre                | ntly logged in as <b>Deb Hod</b> | jes (5396)            | 🕐 Help  | 🔅 Control P  | anel | 🛞 Log | out         |
|                                 | Event Details                  |                              |                                  |                       |         |              |      |       |             |
|                                 | Date: 28 Jun 2023              |                              | Time: 14:30                      |                       |         |              |      |       |             |
|                                 | Duration (hours): 1 hr         |                              | Location: Shenley E              | rook End              |         |              |      |       |             |
|                                 | Maximum Attandagas 100         |                              | Meal Included?: 送                | No                    |         |              |      |       |             |
|                                 | Maximum Attendees. 100         |                              | Guests Allowed ?.                |                       |         |              |      |       |             |
|                                 |                                |                              |                                  |                       |         |              |      |       |             |
|                                 | Event Organisers               |                              |                                  |                       |         |              |      |       |             |
|                                 | FIRST NAME                     | SURNAME                      | HOME PHONE                       | MOBIL                 | E PHONE |              |      |       |             |
|                                 | Wendy                          | Barrett                      | 01908 378049                     | 07745                 | 975881  |              |      |       |             |
|                                 |                                |                              |                                  |                       |         |              |      |       |             |
|                                 |                                |                              |                                  |                       |         |              |      |       |             |
|                                 | Event Sign Up                  |                              |                                  |                       |         |              |      |       |             |
|                                 | L'en eign op                   |                              |                                  |                       |         |              |      |       |             |
|                                 |                                | Options                      |                                  |                       |         |              |      |       | <b>1</b> 11 |
|                                 |                                | <u>r optono</u>              |                                  |                       |         |              |      |       | -           |
| Page 2 of 2 6                   | 8 words 🛛 👘 🔩 Accessibili      | ty: Investigate              |                                  |                       |         | <b>— • –</b> |      | +     | - + 509     |

The next page opens and you need to click in the circle as indicated if you would like to attend this event AND click on BLUE Submit button.

| Event Sign Up                                                             |
|---------------------------------------------------------------------------|
| Show/Hide Sign In Options                                                 |
| To Sign In please choose ONE of the following options then click 'Submit' |
| I would like to attend this event.                                        |
| $\mathbf{O}_{\mathbf{O}}$                                                 |
| I can't attend this event                                                 |
| <ul> <li>Submit</li> </ul>                                                |

Once completed the system will show you that you have signed up to the event as shown below

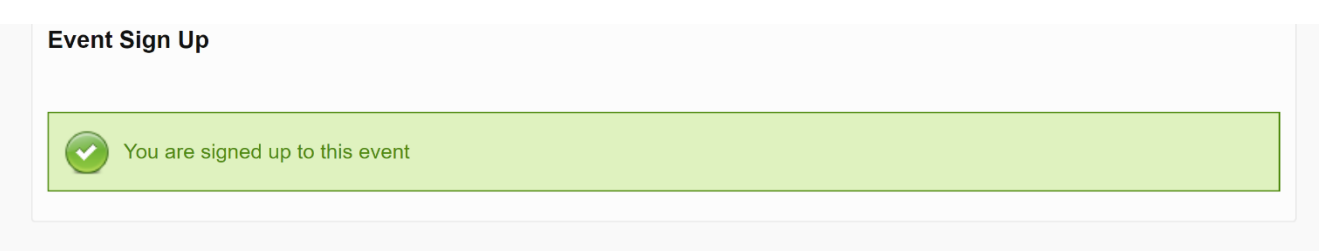

What is a Bard, Why does Stony Stratford have one?

Interest in tales and poetry of old? Then come and listen to the current Bard of Stony Stratford, Lynette Hill to both find out more and to be entertained

Venue: Oaktree Centre Shenley Brook end